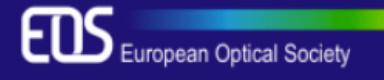

## European Optical Society Biennial Meeting (EOSAM) 2018

Delft, Netherlands • 8 - 12 October 2018

## HOW TO SUBMIT

## IF you <u>DO NOT</u> have a user account yet:

- Create a user account in Conftool: Go to: <u>https://www.conftool.com/eosam2018/register.php</u>
- 2) After having included your personal information
  → Choose "Submit and begin with the submission of a Contribution"
- 3) Remember to:
- Choose *oral* or *poster* presentation
- choose the correct topical meeting
- check the box for student submission (if applies)

## IF you ALREADY have a user account:

- 1) Got to <u>https://www.conftool.com/eosam2018</u> and Log-in
- 2) Click on "Your submissions"
- 3) Remember to:
  - Choose oral or poster presentation
  - choose the correct topical meeting
  - check the box for student submission (if applies)

For help with submitting, contact <a href="mailto:eosam@myeos.org">eosam@myeos.org</a>